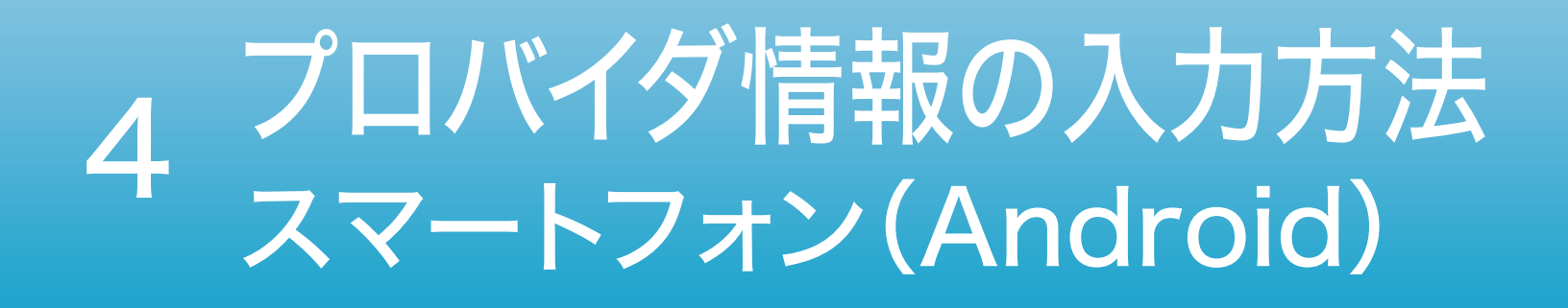

## 設定する前に プロバイダの「会員登録証」を 手元にご用意ください。

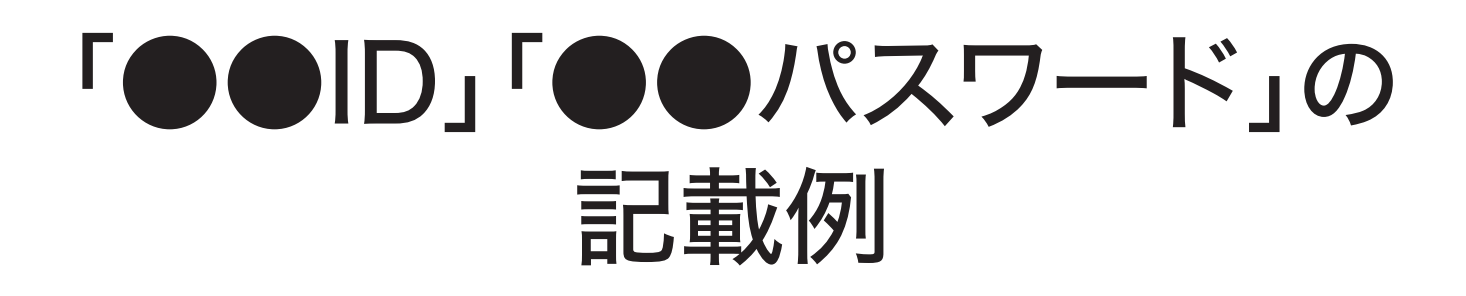

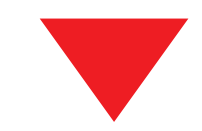

| 東京都千代田区永田町<br>ド⊃モ 花子 種           |                                            | ●●会員登録証のご案内<br>このたびは●●をご利用いただき、<br>誠にありがとうございます。会員登録証に<br>はお客さまのご契約・お申込内容が記載さ<br>れておりますので、必ず記載内容をご確認 |  |
|----------------------------------|--------------------------------------------|----------------------------------------------------------------------------------------------------|--|
| 0111155 20130<br>\$0000002-00001 | 2013121289874562                           | ください。<br>また、お問い合わせやお手続きの際に必<br>要になりますので大切に保管してください。                                                  |  |
|                                  |                                            | 本ご案内発送日 2016年01月29日                                                                                  |  |
|                                  | 各種お問いさ                                     | らわせ先                                                                                                 |  |
| *******                          | ***************************************    | ****                                                                                                 |  |
| ご契約内容                            |                                            |                                                                                                    |  |
| お客さま番号                           | N012345678                                 |                                                                                                    |  |
| 8客さま名義                           | ドコモ 花子<br>※旧字体等、編末査録できない文字は代用させていただいております。 |                                                                                                    |  |
| 一帮約書住新                           | 事实展手代用区余用数+++++++                          |                                                                                                    |  |

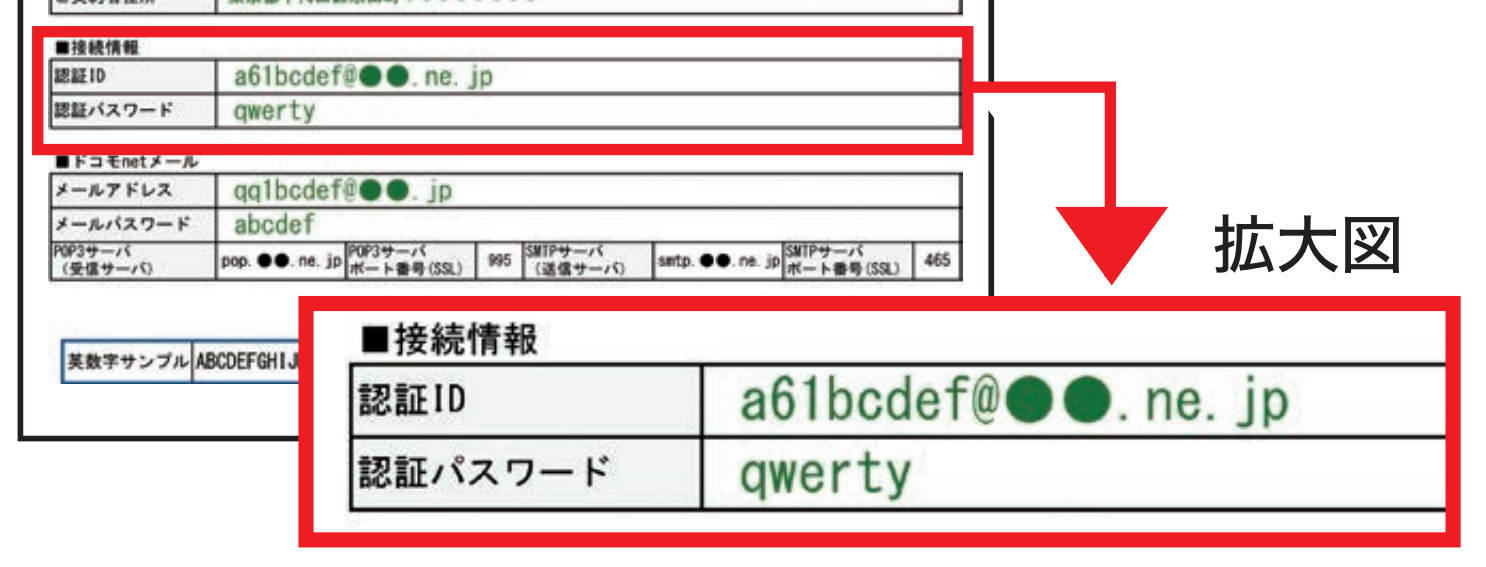

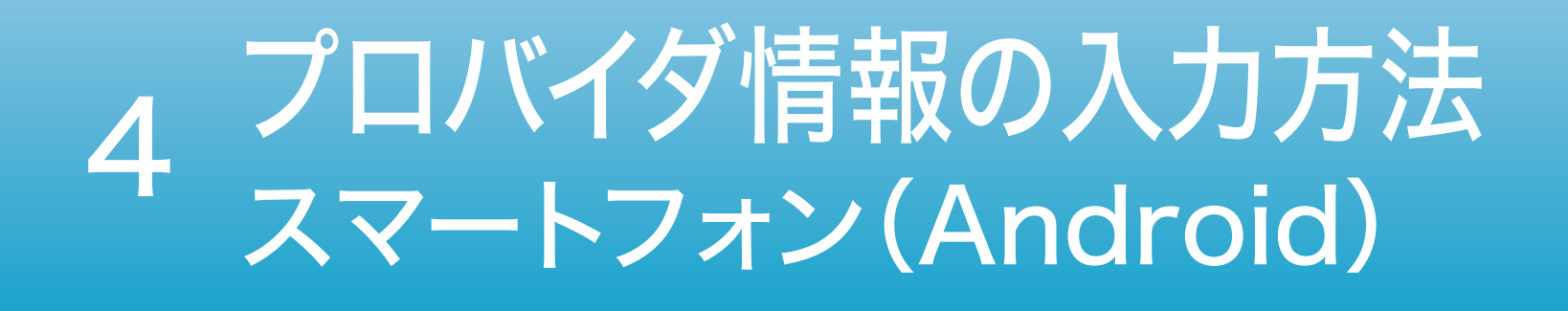

このページ以降の 設定画面は別画面で 自動的に表示されます。 再度この手順を ご覧になりたい場合は 画面を切り替えて お使いください。

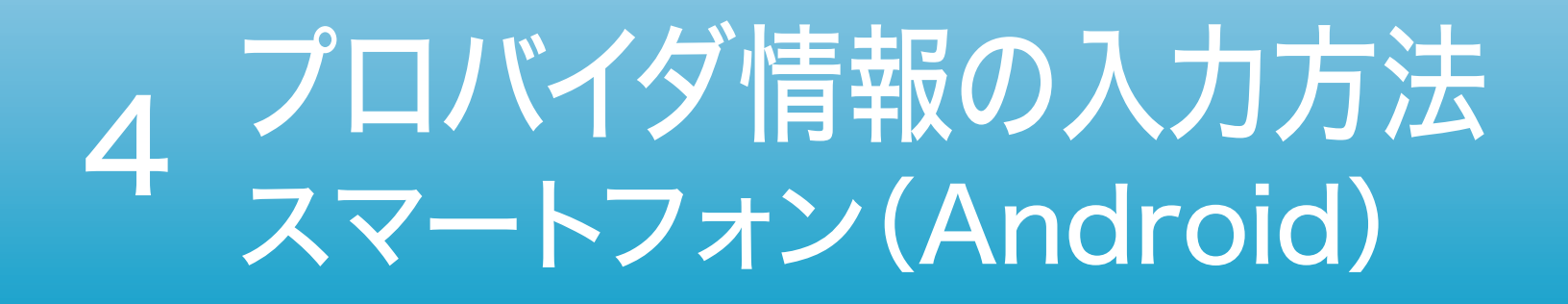

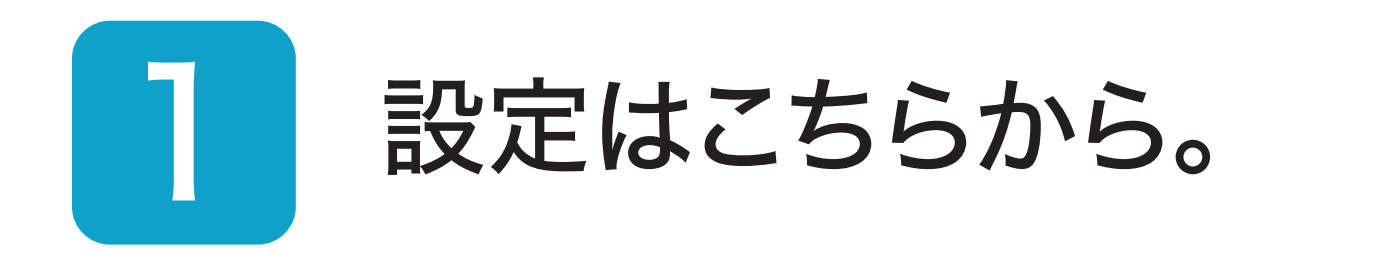

# ルーター設定画面へ

## 上記がうまく機能しない方は 普段お使いの ブラウザを立ち上げ 「192.168.1.1」と入力、

#### 実行してください。

# 4 プロバイダ情報の入力方法 スマートフォン(Android)

### 2 「パスワード」を入力し 設定を選択。

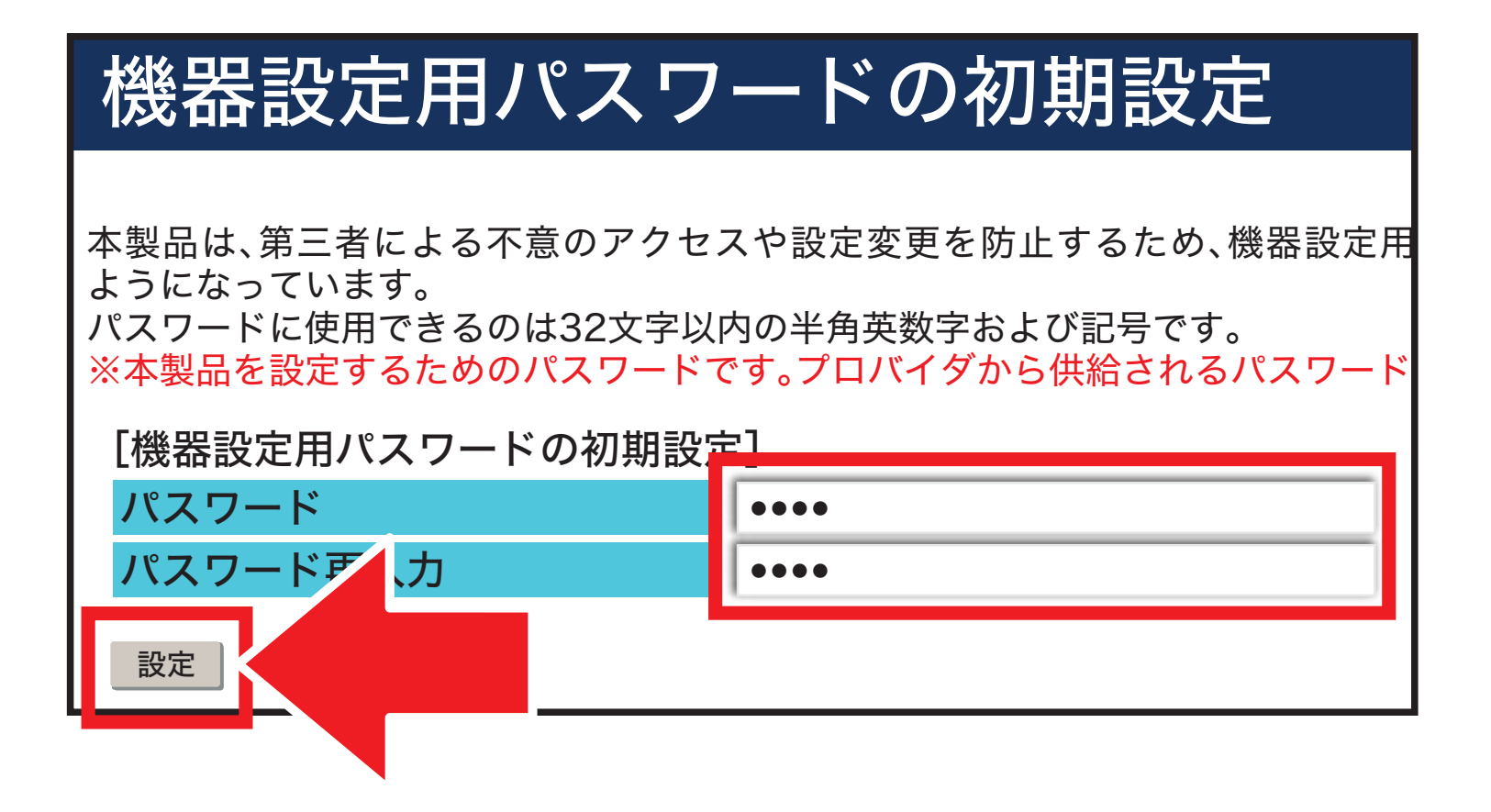

任意の英数字を半角32文字以内で入力します。 ・上段と下段には同じ文字を入力します。 ・入力した文字は次の手順で必要になります。 ・機器設定用パスワードは第三者に推測 されにくいパスワードを登録してください。 ・パスワードはお客さまにて厳重に管理し てください。忘れた場合は、本商品を初期 化し、初めから設定をやり直してください。 必ず控えておいてください。

# 4 プロバイダ情報の入力方法 スマートフォン(Android)

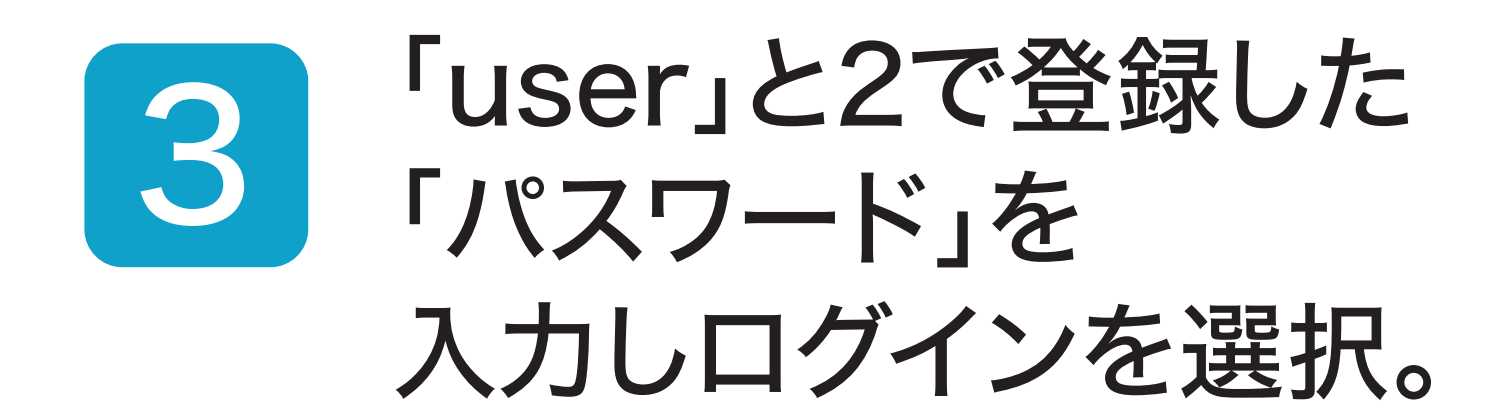

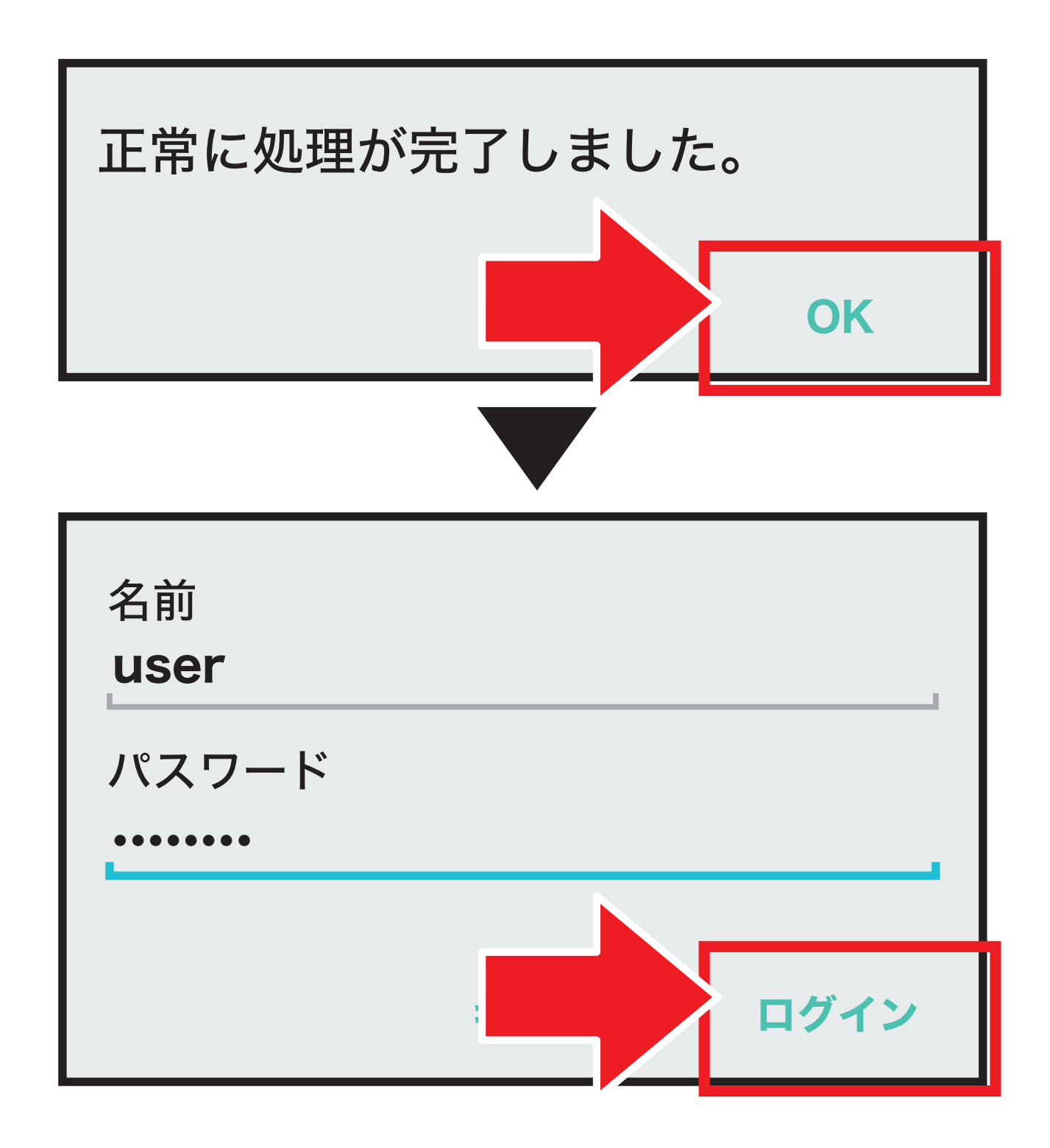

#### ※「このパスワードをブラウザで保存しま すか?」と表示された場合は『保存』を選 択します。

# 4 プロバイダ情報の入力方法 スマートフォン(Android)

# 4 「●●ID」と「パスワード」を 入力し、設定を選択。

#### 設定ウィザード

設定ウィザードでは、接続に必要な最低限の設定を行います。

接続先の設定を行います。

インターネットをご利用になる場合、プロバイダから供給される情報を入力してください。

[利用タイプの選択]

●インターネット接続先を設定する
○インターネット接続先を設定しない

| [接続先の | の設定] |
|-------|------|
|       |      |

利用タイプ

授

| <b>続先名</b>                 | OCN         |              |
|----------------------------|-------------|--------------|
| 続先ユーザ名                     | dk3dkdkdk@c | ne.ocn.ne.jp |
| 続パスワード                     | •••••       |              |
| [接続先ユーザ名]の例:×××@×××××××××× |             |              |

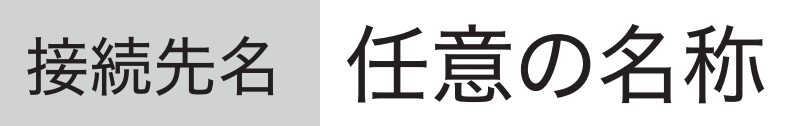

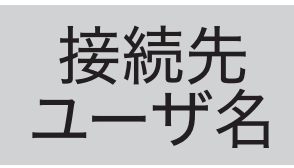

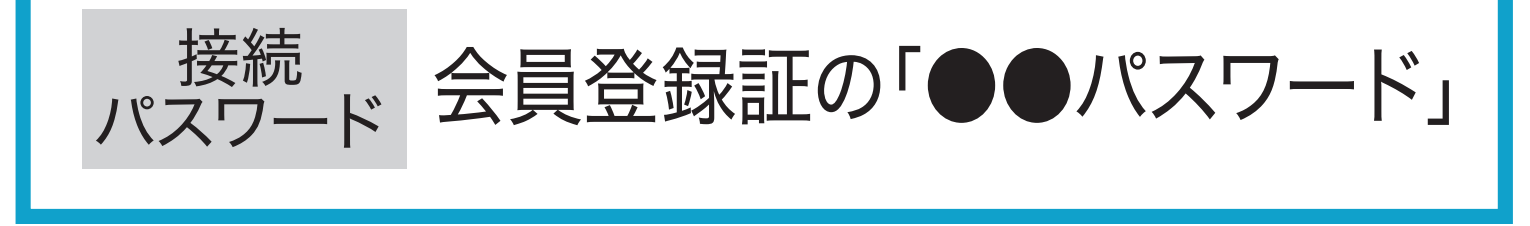

会員登録証の「●●ID」

#### ※「@」以降も入力が必要です。

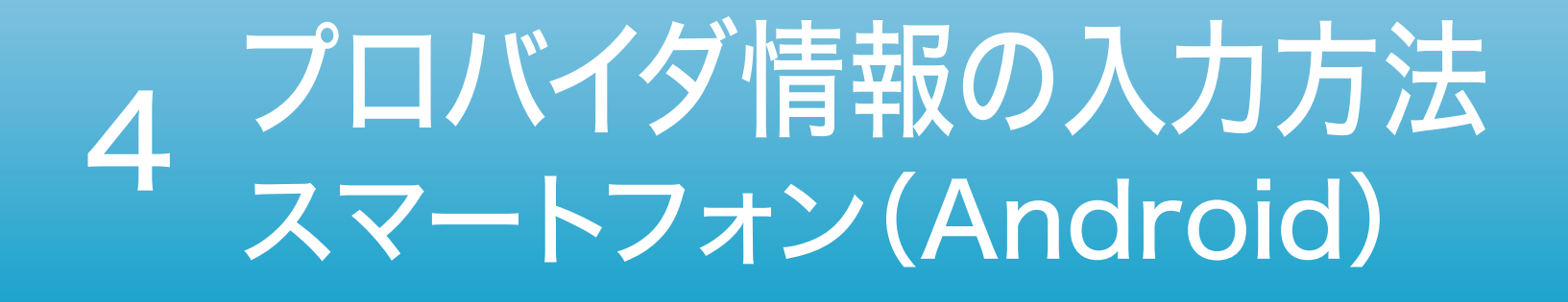

## プロバイダ情報の 入力が完了したら **インターネットを楽しみましょう!**

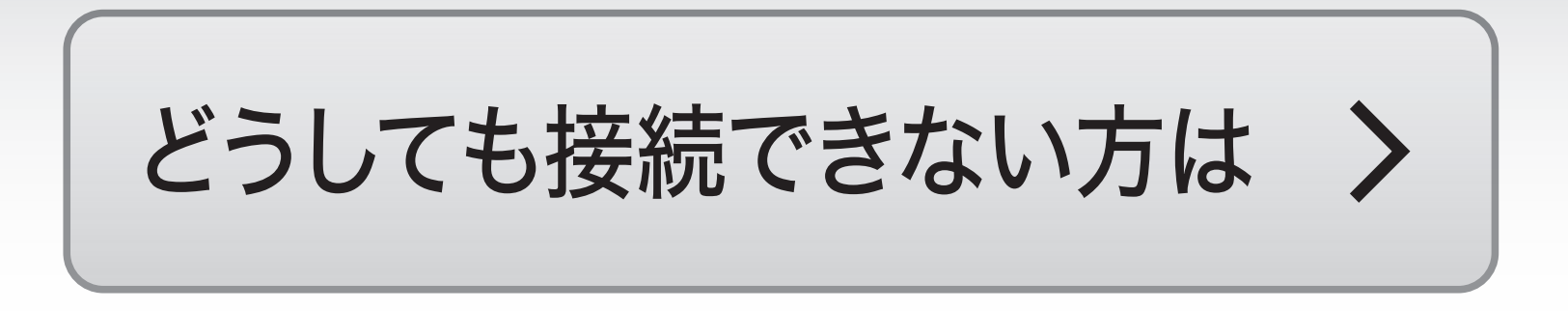